# **Damage Prevention Portal (DPP) Video Quick Guide**

DPP is an administration tool which allows beforeUdig members to carry out updates to the beforeUdig membership settings, Area of interest (AOI) and to explore your data for previously submitted enquiries. To assist you with navigating and using the DPP we have put together a library of video guides that you can use to help you as you learn to navigate the DPP and its functionality.

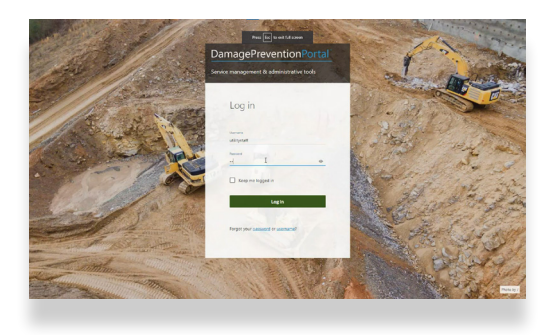

## **Dashboards Overview**

The dashboard overview displays a summary of recent notification details and display this also on a map.

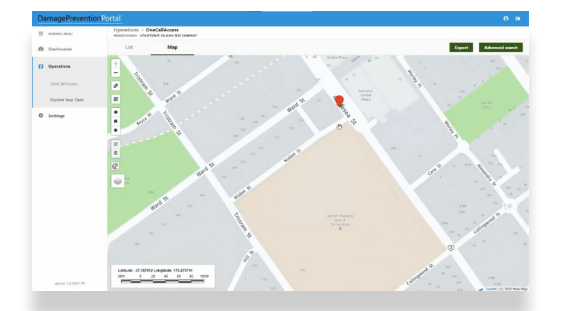

#### **Explore Your Data**

This useful function allows you to search enquiry details using different fields from the beforeUdig enquiry submission. You can sort, export and visualise these on a map as well as download a copy of the original caller confirmation pdf.

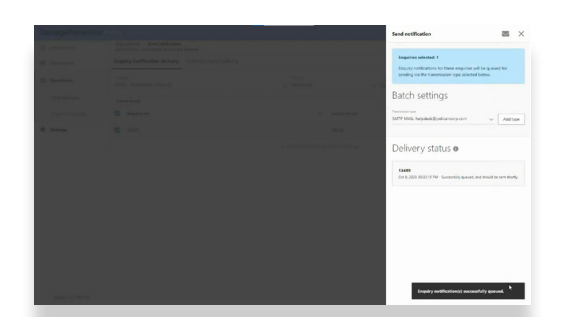

## **Resending Ticket Notifications**

When required use this function to resend the initial notification. If you are a TicketAccess customer this provides the ability to reprocess and resend the plans. Note that any user changes such as email address since the original enquiry will not be picked up in the resend. For these a user must submit the enquiry again through the website.

| a manual         Disputibility         Manuary speciality         Manuary speciality         Manuury speciality         Manuary speciality <th>E REPORT NOT</th> <th>Operations &gt; OneCaliforns<br/>assessors statester races and parase</th> <th></th> <th></th>                                                                                                    | E REPORT NOT       | Operations > OneCaliforns<br>assessors statester races and parase |                                                                                      |           |
|----------------------------------------------------------------------------------------------------|--------------------|-------------------------------------------------------------------|--------------------------------------------------------------------------------------|-----------|
| Participation         Participation         Partitetee         Participation         Participati                                                                                                    | D Dathboards       | Enquiry notification delivery Summary report delivery             |                                                                                      |           |
| Image: marked biology     Image: marked biology     Image: marked biology <th< td=""><td><b>Operations</b></td><td>Autority<br/>300631 - Pelican Test Station-21</td><td>Line: Committee<br/>C. Industry reports with Remaining: V Oct 62 2020 X Oct 68 2020 X</td><td>Section</td></th<>                                                                                                    | <b>Operations</b>  | Autority<br>300631 - Pelican Test Station-21                      | Line: Committee<br>C. Industry reports with Remaining: V Oct 62 2020 X Oct 68 2020 X | Section   |
| Image: Section of the section of the sectio                                                                                                    | OneCaliferens      | O Dete                                                            |                                                                                      | Enquiries |
| → Artimi<br>→ Artimi<br>→ Grass<br>→ Grass | Explore Your Data  | 0 0m 5 2000                                                       |                                                                                      | 0         |
| • 64280         • 64280         •           • 64280         •         •                                                                                                    | B Gettings         | 0.47.200                                                          | 0 0 0 0 0 0 0 0 0 0 0 0 0 0 0 0 0 0 0                                                | 0         |
| 0 01300 00 01<br>0 01300 0<br>0 01300 0<br>0 01300 0<br>0 01300 0<br>0 01300 0<br>0 01300 0<br>0 01300 0<br>0 01300 0<br>0 01300 0<br>0 01300 0<br>0 0<br>0 0<br>0 0<br>0 0<br>0 0<br>0 0<br>0 0<br>0 0<br>0                                                                                                    |                    | 0016.2000                                                         |                                                                                      |           |
| □ 041309 9                                                                                                    |                    | 0 085.000                                                         | Gent                                                                                 | 0         |
| 0 Ge 3 2006 0                                                                                                    |                    | 0.014 2020                                                        |                                                                                      | 0         |
|                                                                                                    |                    | 0 005.000                                                         |                                                                                      | 0         |
| 0                                                                                                    |                    | O 0/02 2000                                                       |                                                                                      | 0         |
| ✓ Train all the results with the control settings.                                                                                                    |                    |                                                                   | ✓ Thats all the results with the current settings.                                   |           |
|                                                                                                    |                    |                                                                   |                                                                                      |           |
|                                                                                                    |                    |                                                                   |                                                                                      |           |
|                                                                                                    | uncing 1 5 1977-19 |                                                                   |                                                                                      |           |

#### **Resending Summary Report**

Each day where your network has requested a summary report is generated for the days enquiries. Using this function you can re send the summary report.

| lyin# Prices Int Company                                                                                                    | Autority Name Police Tec Taslon 21, Autority10 2003/085                                                                                                    |                    |
|----------------------------------------------------------------------------------------------------|----------------------------------------------------------------------------------------------------|--------------------|
|                                                                                                    |                                                                                                    | Q                  |
| Agent Upland Aplieds Autory                                                                                                    | Vaguessee × Cham                                                                                                    |                    |
| Assour Data Die History                                                                                                    |                                                                                                    | ¥                  |
| Seech C                                                                                                    | - Anna Anna Anna Anna Anna Anna Anna Ann                                                                                                    |                    |
| 1                                                                                                    |                                                                                                    |                    |
| 24 DS                                                                                                    | and the second second second second second second second second second second second second second second second                                                                                                    |                    |
| back 2                                                                                                    | Auckland www. www.                                                                                                    |                    |
| all taux annual                                                                                                    |                                                                                                    |                    |
|                                                                                                    |                                                                                                    |                    |
| her approach O                                                                                                    | and the second second second second second second second second second second second second second second second                                                                                                    |                    |
| Arrived: O                                                                                                    |                                                                                                    |                    |
| Sections Ann >                                                                                                    |                                                                                                    |                    |
| Publish Date                                                                                                    | the second second |                    |
| h alth free led Tex.                                                                                                    | The State and Andrews                                                                                                    | An in Alar         |
| N/ Peter vil Peter #                                                                                                    | The o                                                                                                    |                    |
| The company of a state of the second state of the second state of | and the second second second second second second second second second second second second second second second                                                                                                    | V sala             |
| The time is converted to the pervice strengthe when you publich, in                                                                                                    | Chart and an                                                                                                    | Angeler (          |
| Posts >                                                                                                    | IC HERE                                                                                                    | anna 😈 Terrange    |
| Defails                                                                                                    |                                                                                                    | and and see        |
| Constitute Dec                                                                                                    |                                                                                                    | and we were senter |
| Lpicod: 4 Tax                                                                                                    | 2 11 Xon                                                                                                    |                    |
| ADDACIA B                                                                                                    | Young haven't in the                                                                                                    | James Advent       |

## **Authority Viewer AOIs**

This video shows you how to update your network area of interest into the beforeUdig system. As your network grows you need to make sure you keep this geographic area updated so that any excavations in these areas are notified to you. By using this option you can make your own updates as and when required. This functionality is usually granted to your asset information manager and is available on request.

| MONOMIC MONU | Settings > OneCallAccess<br>accessors yts/report PLCAS TEP common |   |                                                            |                                      |                       |
|--------------|-------------------------------------------------------------------|---|------------------------------------------------------------|--------------------------------------|-----------------------|
| Dashboards   | Authorities Subscriptions                                         |   |                                                            |                                      |                       |
| Operations   | han birotate-ann<br>Active v - Stored -                           |   |                                                            | <ul> <li>New subscription</li> </ul> | Add subscription rule |
| Settings     | Subscription name                                                 | ^ | Authority                                                  | Transmission type                    | 25ma                  |
| System       | 24 HOURS EMAIL                                                    |   | Applicable to all authorities                              |                                      | Active                |
| OneCativooes | Valent                                                            |   | Analysis to all autorities                                 | SATT MAL Individual Englishment and  | Artua                 |
|              |                                                                   |   | <ul> <li>Parts all the mode with the content or</li> </ul> | anda                                 |                       |
|              |                                                                   |   | <ul> <li>This is the week with the sector</li> </ul>       |                                      |                       |

#### **Subscriptions**

Here you are able to update some key details of where and how notifications are sent to you. Access to this function is quite limited and available only on request and after specialist training as if not used properly it can interrupt the processing of enquiries.

| RONARD, RONA  | Settings > System<br>measurement unarrow reacon test common |                   |            |   |   |
|---------------|-------------------------------------------------------------|-------------------|------------|---|---|
| Dashboards    | Company details Internal users                              |                   |            |   | 1 |
| Operations    | Company details o                                           |                   |            |   |   |
| Settings      | Consequences<br>Publican Text Company                       | octext@pelder.net | 0800248544 | 0 |   |
| System        | Postal address                                              |                   |            |   |   |
| OneCaliferent | Ad without<br>1A Wagener PI Mt. Albert AUK 1025             |                   |            |   |   |
|               | Physical address                                            |                   |            |   |   |
|               | TBD CAN                                                     |                   |            |   |   |
|               |                                                             |                   |            |   |   |
|               |                                                             |                   |            |   |   |
|               |                                                             |                   |            |   |   |
|               |                                                             |                   |            |   |   |
|               |                                                             |                   |            |   |   |
|               |                                                             |                   |            |   |   |
|               |                                                             |                   |            |   |   |
|               |                                                             |                   |            |   |   |
|               |                                                             |                   |            |   |   |

## **Company Details**

This video explains how to change your company name details that are displayed on the beforeUdig caller confirmation displayed to the user upon completion of an enquiry. You will use this if your company chooses to re brand and change its name.

|                 | Settings + System<br>which can write be for the component | b.                  |                    |            |         |
|-----------------|-----------------------------------------------------------|---------------------|--------------------|------------|---------|
| Dachbeards      | Company details Internal users                            |                     |                    |            |         |
| Operations      | Jana Danishi<br>Adike v                                   | and the real states |                    |            | Newwoor |
| Settings        | l Name /                                                  | User name           | Errad              | Phone      | Status  |
| System          | Member User                                               | petitioer1          |                    | 0006606666 | Active  |
| OneCalification | Nelsan Tester                                             | pelotuer2           |                    | 0600048345 | Active  |
|                 | Staff Member                                              | nd.                 | oc.text@peidec.net | 0600248345 | Action  |
|                 | Using Safe                                                | vt Rystell          | ec.text@peides.net | 0500248344 | Active  |
|                 |                                                           |                     |                    |            |         |
|                 |                                                           |                     |                    |            |         |

## **Internal Users**

Use this function to setup new users to access, explore and perform changes within the DPP for your network, access to this function is only granted to administrators.

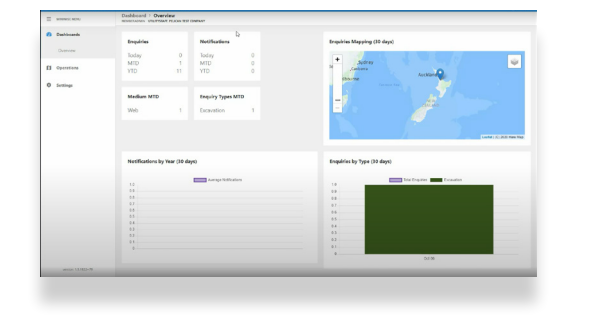

#### Webinar

Here you have the opportunity to watch the entire webinar introducing the Damage Prevention Portal.

For further help or if you have any questions relating to the DPP you can contact beforeUdig support by email on contactus@beforeUdig.co.nz

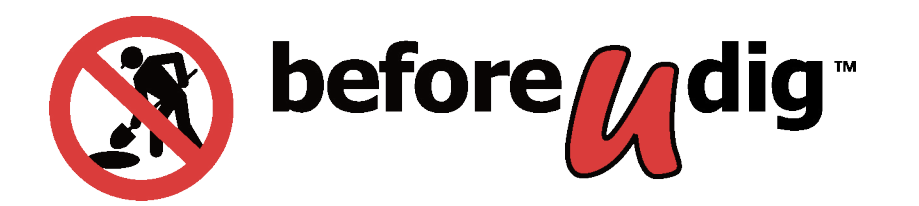